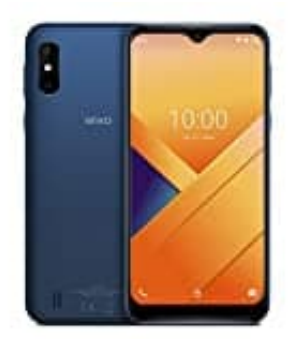

# WIKO Y81

## Displaysperre aktivieren-deaktivieren

Eine Displaysperre ist wichtig, um deine Daten zu schützen. Benutzt du dein Handy oder Tablet allerdings nur zu Hause oder hast volles Vertrauen in dein Umfeld, kann die ständige Eingabe einer Bildschirmsperre schnell nerven. Wie du deine Displaysperre deaktivieren kannst, zeigen wir dir hier:

1. Öffne zunächst die Einstellungen App deines Smartphones.

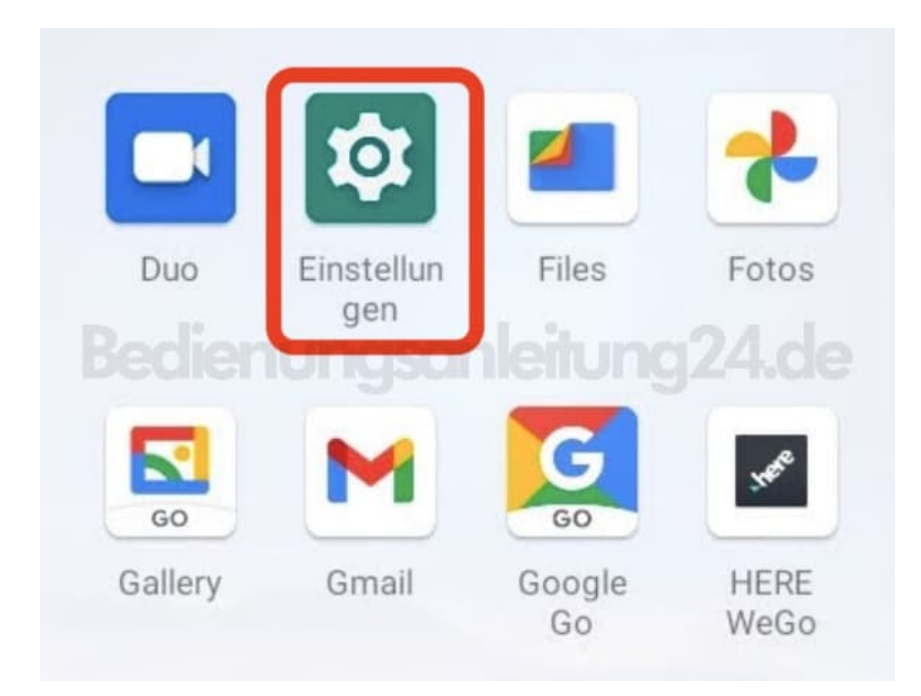

2. Scrolle nach unten bis zum Menüpunkt Sicherheit.

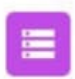

#### Speicher

37 % belegt - 10,14 GB frei

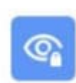

### Datenschutz

Berechtigungen, Kontoaktivität, personenbezogene Daten

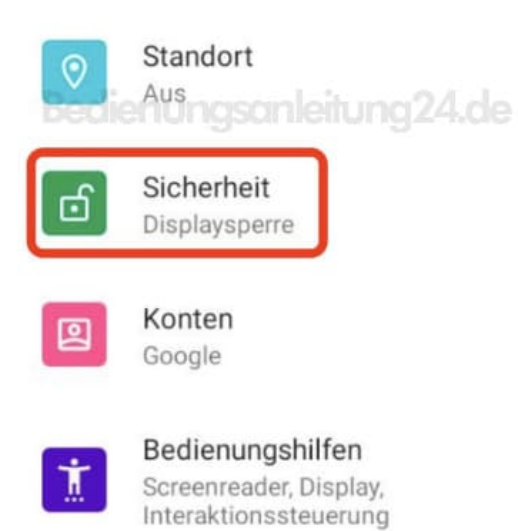

#### 3. Unter Gerätesicherheit findest du den Menüpunkt Displaysperre. Diesen tippst du an.

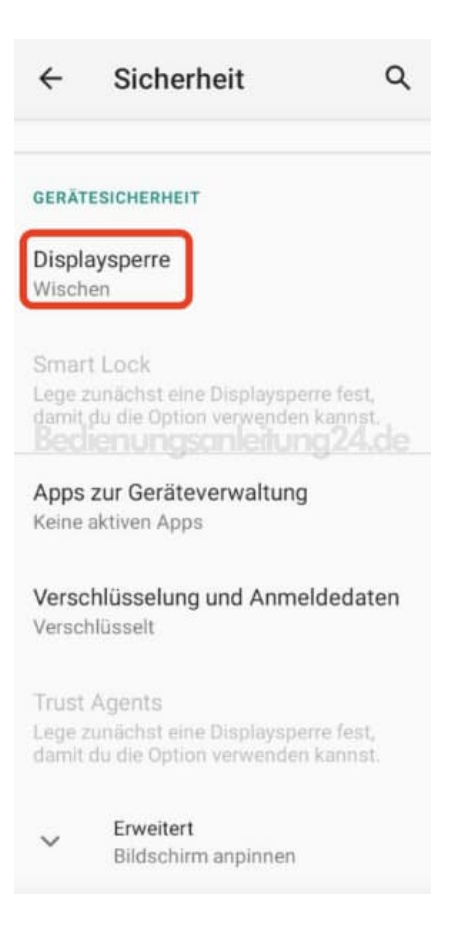

4. Lege nun hier eine Displaysperre fest oder deaktiviere sie, indem du Keine antippst.

| ←               | Displaysperre w                    | Q |
|-----------------|------------------------------------|---|
| Keine           |                                    |   |
| Wisch<br>Aktuel | nen<br>le Displaysperre leitung24. |   |
| Muste           | er                                 |   |
| PIN             |                                    |   |
| Passv           | vort                               |   |
|                 |                                    |   |